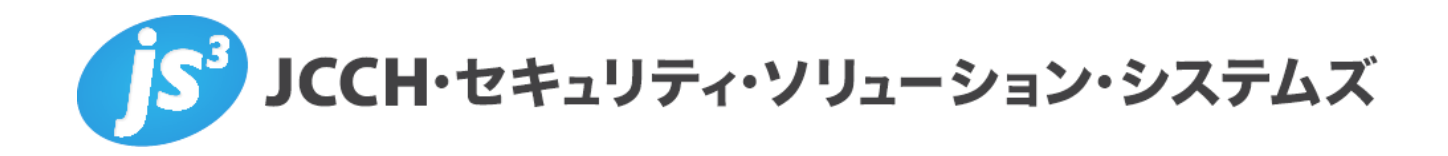

# プライベートCA Gléas ホワイトペーパー

Androidでの無線LAN(802.1x EAP-TLS)設定

Ver.1.0 2011 年 6 月

Copyright by JCCH Security Solution Systems Co., Ltd., All Rights reserved

- JCCH・セキュリティ・ソリューション・システムズ、JS3 およびそれらを含むロゴは日本および他の国における株式会社 JCCH・セキュリティ・ソリューション・システムズの商標または登録商標です。Gléas は株式会社 JCCH・セキュリティ・ソリューション・システムズの商標です。
- ・その他本文中に記載されている製品名および社名は、それぞれ各社の商標または登録商標です。
- Microsoft Corporation のガイドラインに従って画面写真を掲載しています。

#### 目次

| 1. はじる   | めに                     | 4  |
|----------|------------------------|----|
| 1.1.     | 本書について                 | 4  |
| 1.2.     | 本書における環境               | 4  |
| 2. Gléa  | s の管理者設定               | 5  |
| 2.1.     | UA(ユーザ申込局)設定           | 5  |
| 3. Andro | bid の設定                | 6  |
| 3.1.     | Gléas の UA からの証明書インポート | 6  |
| 3.2.     | 無線 LAN の設定             | 9  |
| 4. 問い    | 合わせ                    | 10 |

## 1. はじめに

#### 1.1. 本書について

本書では、弊社製品「プライベートCA Gléas」で発行したクライアント証明書を 利用して、Android端末にて無線LAN接続(EAP-TLS認証)を行うための設定例を 記載します。

本書に記載の内容は、弊社の検証環境における動作を確認したものであり、あら ゆる環境での動作を保証するものではありません。弊社製品を用いたシステム構 築の一例としてご活用いただけますようお願いいたします。

弊社では試験用のクライアント証明書の提供も行っております。検証等で必要な 場合は、5項のお問い合わせ先までお気軽にご連絡ください。

#### 1.2. 本書における環境

本書における手順は、以下の環境で動作確認を行っています。

- JS3 プライベートCA Gléas (バージョン1.8)
  ※以後、「Gléas」と記載します
- HTC Aria (イー・モバイル S31HT、Android 2.2.1)
  ※以後、「Android」と記載します
  ※無線LANのサプリカントはAndroid標準のものを利用します

以下については、本書では説明を割愛します。

- 802.1x(EAP-TLS)環境のセットアップ
  ※弊社のWEBサイトでは、802.1x(EAP-TLS)環境を構築するためのホワイトペーパー
  を公開しておりますので、構築時の参考にしてください
  参考URL: http://www.jcch-sss.com/images/fullflexEG7\_Gleas\_Configuration.pdf
- Gléasでのユーザ登録やクライアント証明書発行等の基本設定
- Androidでのネットワーク設定等の基本設定

これらについては、各製品のマニュアルをご参照いただくか、各製品を取り扱っている販売店にお問い合わせください。

#### 2. Gléasの管理者設定

Gléas で発行済みのクライアント証明書を Android にインポートさせるための設定 を本章では記載します。

※下記設定は、Gléas 納品時等に弊社で設定を既に行っている場合があります

#### 2.1. UA(ユーザ申込局)設定

GléasのRA(登録局)にログインし、画面上部より[認証局]をクリックし[認証局一 覧]画面に移動し、Android用に設定するUA(申込局)をクリックします。

| UA | 申込局                       |                |
|----|---------------------------|----------------|
|    | ▶ <u>Gleas Generic UA</u> | Gleas デフォルト申込局 |

[申込局詳細]画面が開くので、[基本設定]部分で以下の設定を行います。

- [ダウンロードを許可]をチェック

- [ダウンロード可能時間(分)]の設定

[インポートワンスを利用する]にチェックを入れてこの設定を行うと、GléasのUA からダウンロードしてから、指定した時間(分)を経過した後に、証明書のダウ ンロードが不可能になります(「インポートロック」機能)。このインポートロ ックにより複数台のAndroidへの証明書のインストールを制限することができます。

| ▶基本設定             |                            |
|-------------------|----------------------------|
| 🗆 トークンへのインボート     | 管理するトークン Gemalto .NETカード 💌 |
| 🗖 証明書ストアへのインボート   | 証明書ストアの種類 ユーザストア 💌         |
|                   | ✓ インポートワンスを利用する            |
| ダウンロード可能時間(分)   1 | ▶ 登録申請を行わない                |
|                   | 保存                         |

設定終了後、[保存]をクリックします。

[認証デバイス情報]の[Androidの設定]までスクロールし、[Android用UAを利用する] をチェックし、[保存]をクリックします。

| ▶ Androidの設定        |    |  |
|---------------------|----|--|
| 🔽 Android 用 UAを利用する |    |  |
|                     | 保存 |  |
|                     |    |  |

以上でGléasの設定は完了です。

## 3. Android の設定

### 3.1. Gléas の UA からの証明書インポート

Androidの標準ブラウザでGléasのUAサイトにアクセスします。 ログイン画面が表示されるので、ユーザIDとパスワードを入力しログインします。

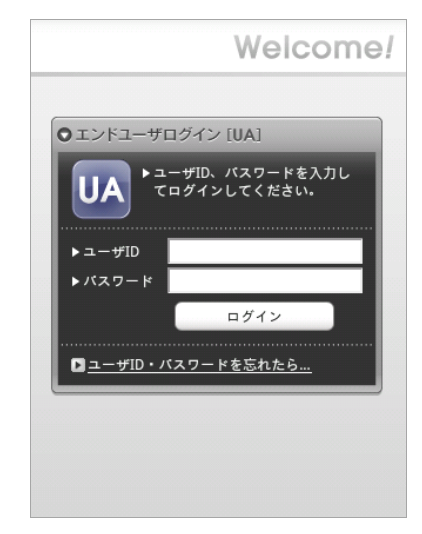

ログインすると、ユーザ専用ページが表示されるので、[ダウンロード]をタップします。

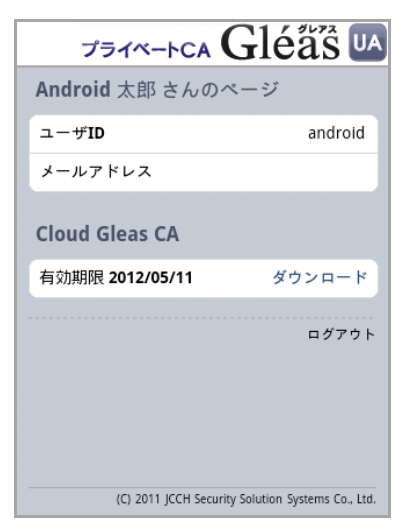

画面に証明書のPINが表示されるので、[決定]をタップします。

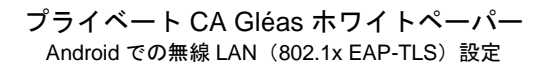

| プライベートCA         | Gl              | éåš 🛯               |
|------------------|-----------------|---------------------|
| Android 太郎 さん    | のページ            |                     |
| ユーザID            |                 | android             |
| メールアドレス          |                 |                     |
| Cloud Gleas CA   |                 |                     |
| 証明書 PIN: 8178    | 決定              | キャンセル               |
|                  |                 | ログアウト               |
| (C) 2011 JCCH 54 | ecurity Solutio | n Systems Co., Ltd. |

[PKCS12キーストアから抽出]と表示されるので、先の画面に表示されたPINを入力します。

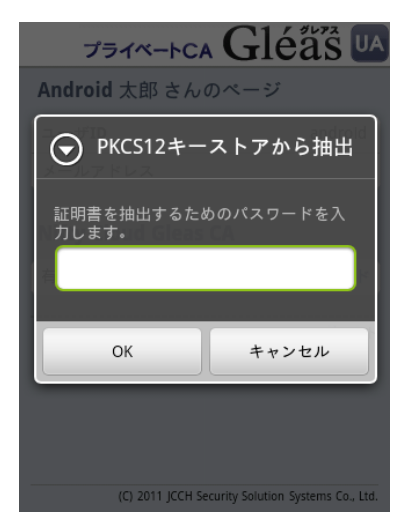

[証明書の名前を指定する]と表示されるので、任意の名前を指定します。

プライベート CA Gléas ホワイトペーパー Android での無線 LAN(802.1x EAP-TLS)設定

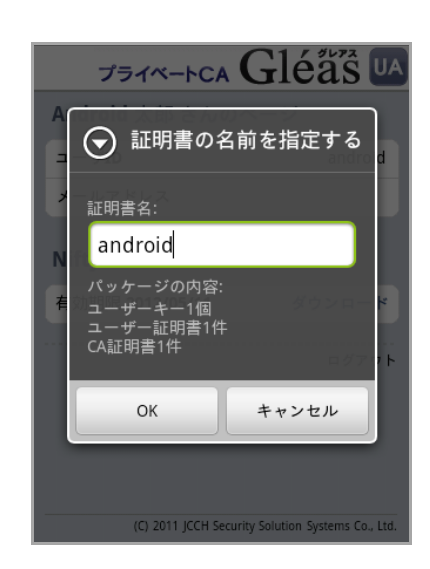

初めて「認証情報ストレージ」(Androidのキーストア)にアクセスする場合は、認 証情報ストレージをアクティベートするパスワードの設定を求められますので、画 面の説明に従いパスワードを設定します。

※ここで設定するパスワードはAndroid起動後、認証情報ストレージへの初回アクセス時に入力を 求められます

| t    |                                   |  |
|------|-----------------------------------|--|
| 運    |                                   |  |
|      | ● パスワードの設定                        |  |
| U    | 認証情報ストレージのパスワードを<br>設定します(8文字以上)。 |  |
|      | 新しいパスワード:                         |  |
| J    |                                   |  |
|      | 新しいパスワードの確認:                      |  |
| 10 P |                                   |  |
|      | OK キャンセル                          |  |
|      | 安全な認証情報の使用 🛛 🔤                    |  |

証明書の認証情報ストレージへのインポートが行われます。

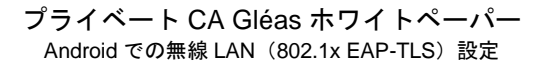

| プライベートCA (             | Gléås 🔼                    |
|------------------------|----------------------------|
| Android 太郎 さんのべ        | ニージ                        |
| ユーザID                  | android                    |
| メール                    |                            |
| Cloud Gleas CA         |                            |
| 有効期限 2012/05/11        | ダウンロード                     |
|                        | ログアウト                      |
| androidがインストール。        | されています。                    |
| (C) 2011 JCCH Security | Solution Systems Co., Ltd. |

終了後、[ログアウト]をタップしてUAからログアウトします。 以上で、Androidでの証明書インポートは終了です。

なお、インポートロックを有効にしている場合、ダウンロードした時点より管理者 の指定した時間を経過した後にUAに再ログインすると、以下の通り「ダウンロード 済み」という表示に変わり、以後のダウンロードは一切不可能となります。

| プライベートCA           | Gléås 🛯                          |
|--------------------|----------------------------------|
| Android 太郎 さんの     | )ページ                             |
| ユーザID              | android                          |
| メール                |                                  |
| Cloud Gleas CA     |                                  |
| 有効期限 2012/05/11    | ダウンロード済み                         |
|                    | ログアウト                            |
| (C) 2011 JCCH Sect | urity Solution Systems Co., Ltd. |

#### 3.2. 無線 LAN の設定

Androidのホーム画面で[設定] > [無線とネットワーク] > [Wi-Fi]をタップし、無線LAN をオンにします。その後、[Wi-Fi設定]をタップし、接続するアクセスポイント(SSID 名)をタップし、以下の設定を行います。

- [EAP方式]には、[TLS]を設定
- [CA証明書]には、3.1でインポートしたルート証明書を選択

- [クライアント証明書]には、3.1でインポートしたクライアント証明書を選択
- [ID]には、RADISサーバに登録したユーザIDを入力
- [パスワード]には、RADIUSサーバに登録したパスワードを入力

| NI-FI                                    |
|------------------------------------------|
| eap-tls-aに接続                             |
| 信号の状態 非常に良い<br>セキュリティ Enterprise(802.1x) |
| EAP 方式                                   |
| TLS                                      |
| CA 証明書                                   |
| android                                  |
| クライアント証明書                                |
| android                                  |
| ID                                       |
| 接続 キャンセル                                 |
|                                          |

以上で、設定は終了です。

正常に設定が行われている場合、無線LANに接続されます。

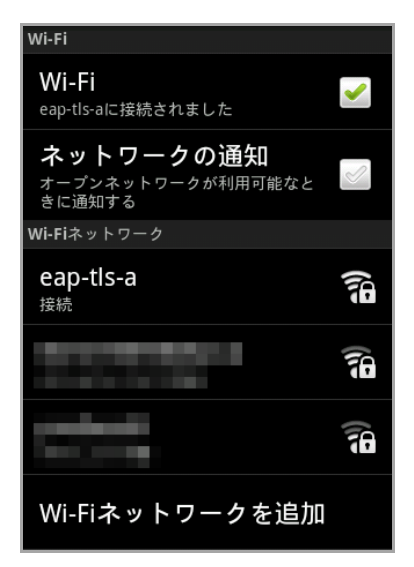

## 4. 問い合わせ

ご不明な点がございましたら、以下にお問い合わせください。

■Gléasや検証用の証明書に関するお問い合わせ

#### プライベート CA Gléas ホワイトペーパー Android での無線 LAN(802.1x EAP-TLS)設定

株式会社JCCH・セキュリティ・ソリューション・システムズ

- Tel: 050-3821-2195
- Mail: sales@jcch-sss.com